### **Employee Expense Reimbursements**

Start here: https://www.fruitportschools.net/quick-links/staff-portal/

#### Step 1:

| Prospective Families Parents & | Students Schools Departments Community                                                         | Board of Education Bond Information                    |  |
|--------------------------------|------------------------------------------------------------------------------------------------|--------------------------------------------------------|--|
| Staff Portal                   |                                                                                                | Staff Directory                                        |  |
| District Crisis Team           |                                                                                                |                                                        |  |
| Staff Forms                    | Gmail Google Drive Google<br>Classroom                                                         | Go Guardian Power Teacher Planbook                     |  |
|                                | RedRover SWIS Login Leady                                                                      | Pivot McGraw Hill Your Friend In                       |  |
|                                | Apex Learning Academy                                                                          | Desting<br>PKG Easy Inte<br>PKG Easy Inte<br>MIPSLPSSE |  |
|                                | PowerSchool Minis Self<br>Service ADP Spending<br>ACCOUNT                                      | MESSA Online Rectoring Methods                         |  |
|                                | Tier II Referral Form<br>C Environt High School<br>C Beach Elementary<br>C Shettler Elementary | C Fruitsort Middle School<br>C Edgewood Elementary     |  |
|                                | Instructional Resources                                                                        |                                                        |  |

### Step 2:

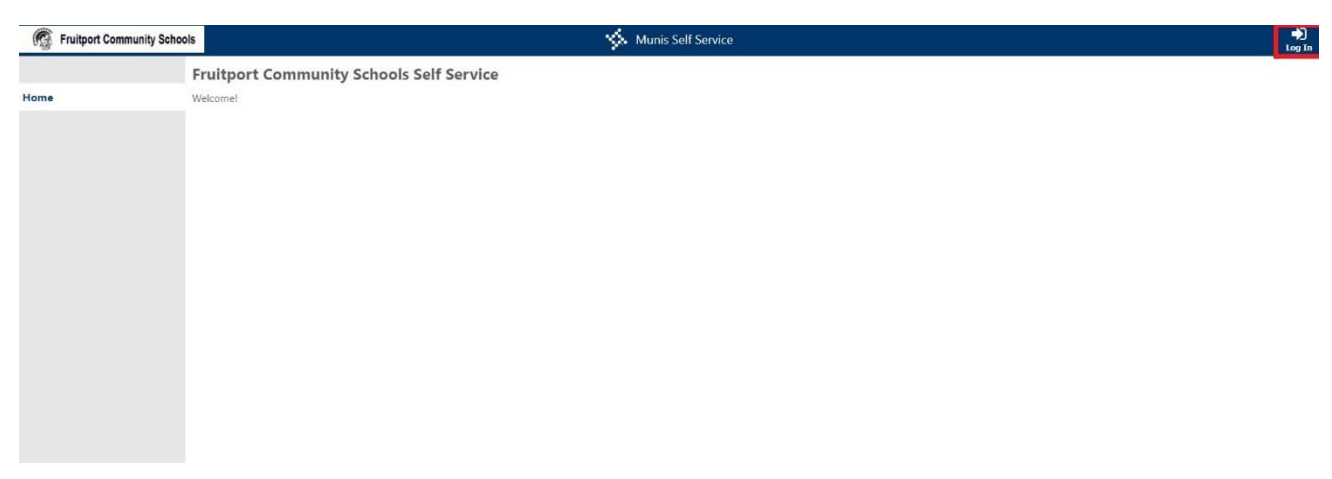

Log in in the top right corner

Username is your employee ID number (found on your pay stubs)

The first time you log in, your password will be the last 4 digits of your SSN. You will be prompted to choose a new password upon login. If you forget your password, please contact Katie Shawl or Mark Mesbergen in the business office.

Step 3:

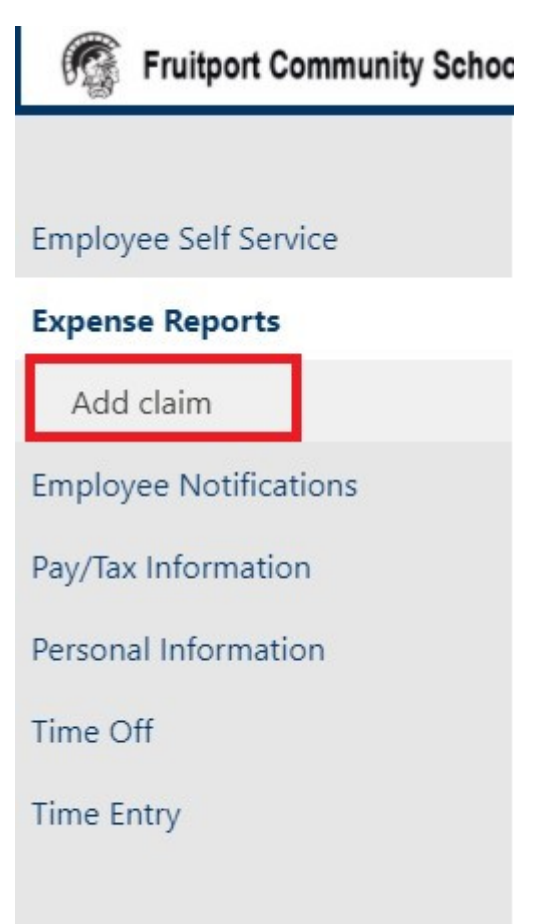

### Step 4:

| Claim type   | SUPPLY REIMBURSEMENT                                                  |  |  |
|--------------|-----------------------------------------------------------------------|--|--|
| Department*  | EDGEWOOD ELEMENTARY                                                   |  |  |
| Description* | Brief Description Here                                                |  |  |
| Start date*  | 9/30/2021                                                             |  |  |
| End date*    | 9/30/2021                                                             |  |  |
|              | Continue Cancel                                                       |  |  |
|              |                                                                       |  |  |
|              | Claim type<br>Department*<br>Description*<br>Start date*<br>End date* |  |  |

Time Entry

# Fill in the fields as applicable.

Step 5:

|                        | Expenses and receipts                                |                              |              |  |     |  |
|------------------------|------------------------------------------------------|------------------------------|--------------|--|-----|--|
| Employee Self Service  | Unsaved claim                                        |                              | Edit details |  |     |  |
| Expense Reports        | Claim type                                           | SUPPLY REIMBURSEMENT         |              |  |     |  |
| colorine (relieves     | Department                                           | EDGEWOOD ELEMENTARY          |              |  |     |  |
| Add claim              | Description                                          | Brief Description Here       |              |  |     |  |
| Edit details           | Event                                                |                              |              |  |     |  |
| curt detens            | Start date                                           | Thursday, September 30, 2021 |              |  |     |  |
| Expenses & receipts    | End date                                             | Thursday, September 30, 2021 |              |  |     |  |
| Employee Notifications | Cash advance                                         | \$0.00                       |              |  |     |  |
| Pay/Tax Information    | Total amount claimed                                 | \$0.00                       |              |  |     |  |
| Personal Information   | E Location                                           |                              |              |  |     |  |
| Time Off               | Init expenses                                        |                              |              |  | \$0 |  |
| Time Entry             | There are currently no unit expenses for this claim. |                              |              |  |     |  |
|                        | Attach supporting documents                          |                              |              |  |     |  |
|                        | Review Save For Later Cancel                         |                              |              |  |     |  |

Expand "unit expenses" and click "Add an expense"

## Step 6:

| Prunport Community Scr | noois                                   |        |               | Munis Self Service        | Resources WISEMAN, JESSIC |
|------------------------|-----------------------------------------|--------|---------------|---------------------------|---------------------------|
|                        | Expenses and receipts                   |        |               |                           |                           |
| iployee Self Service   | Unsaved claim                           |        |               |                           |                           |
| pense Reports          | Claim type SUPPLY REP                   |        |               |                           |                           |
|                        | Department                              |        |               |                           |                           |
| Add claim              | Description                             |        |               |                           |                           |
| Edit details           | Event                                   |        |               |                           |                           |
|                        | Start date Thursday, September 30, 2021 |        |               |                           |                           |
| Expenses & receipts    | End date.                               |        |               |                           |                           |
| ployee Notifications   | Cash advance                            | \$0,00 |               |                           |                           |
| //Tax Information      | Total amount claimed                    | \$0.00 |               | Expense information       |                           |
| sonal Information      |                                         |        | Expense type  | MISC EXP V                |                           |
| ne Off                 |                                         |        |               | 1 © \$ 9.99 each = \$9.99 |                           |
| ne Entry               |                                         |        | Date incurred | 09/30/2021                | Add an expe               |
|                        |                                         |        | Comments      | Science Supplies          |                           |
|                        |                                         |        |               | Save expense Cancel       |                           |
|                        | Haview Seve For Later Cassed            |        |               |                           |                           |
|                        |                                         |        |               |                           |                           |
|                        |                                         |        |               |                           |                           |
|                        |                                         |        |               |                           |                           |
|                        |                                         |        |               |                           |                           |
|                        |                                         |        |               |                           |                           |
|                        |                                         |        |               |                           |                           |
|                        |                                         |        |               |                           |                           |
|                        |                                         |        |               |                           |                           |

Fill out the fields as applicable.

### Step 7:

| Employee Self Service  | Unsaved claim                                                                                    |                              | Edit details |                          |
|------------------------|--------------------------------------------------------------------------------------------------|------------------------------|--------------|--------------------------|
| Evnense Reports        | Claim type                                                                                       | SUPPLY REIMBURSEMENT         |              |                          |
| Expense heports        | Department                                                                                       | EDGEWOOD ELEMENTARY          |              |                          |
| Add claim              | Description                                                                                      | Brief Description Here       |              |                          |
| Edit details           | Event                                                                                            |                              |              |                          |
|                        | Start date                                                                                       | Thursday, September 30, 2021 |              |                          |
| Expenses & receipts    | End date                                                                                         | Thursday, September 30, 2021 |              |                          |
| Employee Notifications | Cash advance                                                                                     | \$0.00                       |              |                          |
|                        | Total amount claimed                                                                             | \$0.00                       |              |                          |
| Pay/lax Information    |                                                                                                  |                              |              |                          |
| Personal Information   | E Location                                                                                       |                              |              |                          |
| Time Off               | Unit expenses                                                                                    |                              |              | \$9.99                   |
| Time Entry             | Expense                                                                                          | Comments                     | Date         | Add an expense<br>Amount |
|                        | MISC EXP                                                                                         | Science Supplies             | 9/30/2021    | \$9.99 update   delete   |
|                        | B Attach supporting documents<br>Attachmen C Choose File No file choo<br>Review Save For Later 0 | ancel                        |              |                          |

Attach a copy of your receipt(s). Click "review" and follow the remaining prompts to submit your claim. If you are submitting mileage, a receipt is not needed.

### Step 8:

Your claim will be approved and coded by your administrator. Next, it will be approved by the business office and then added to payroll to be reimbursed through your paycheck. This process can take some time so if you submit close to a pay date, it may not make it in until the next pay.